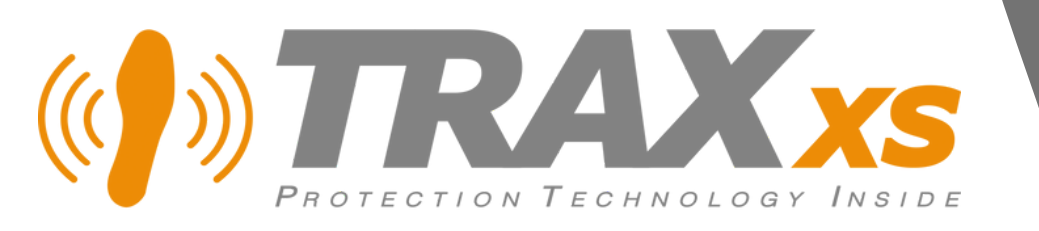

User Guide (Supervisor)

2023

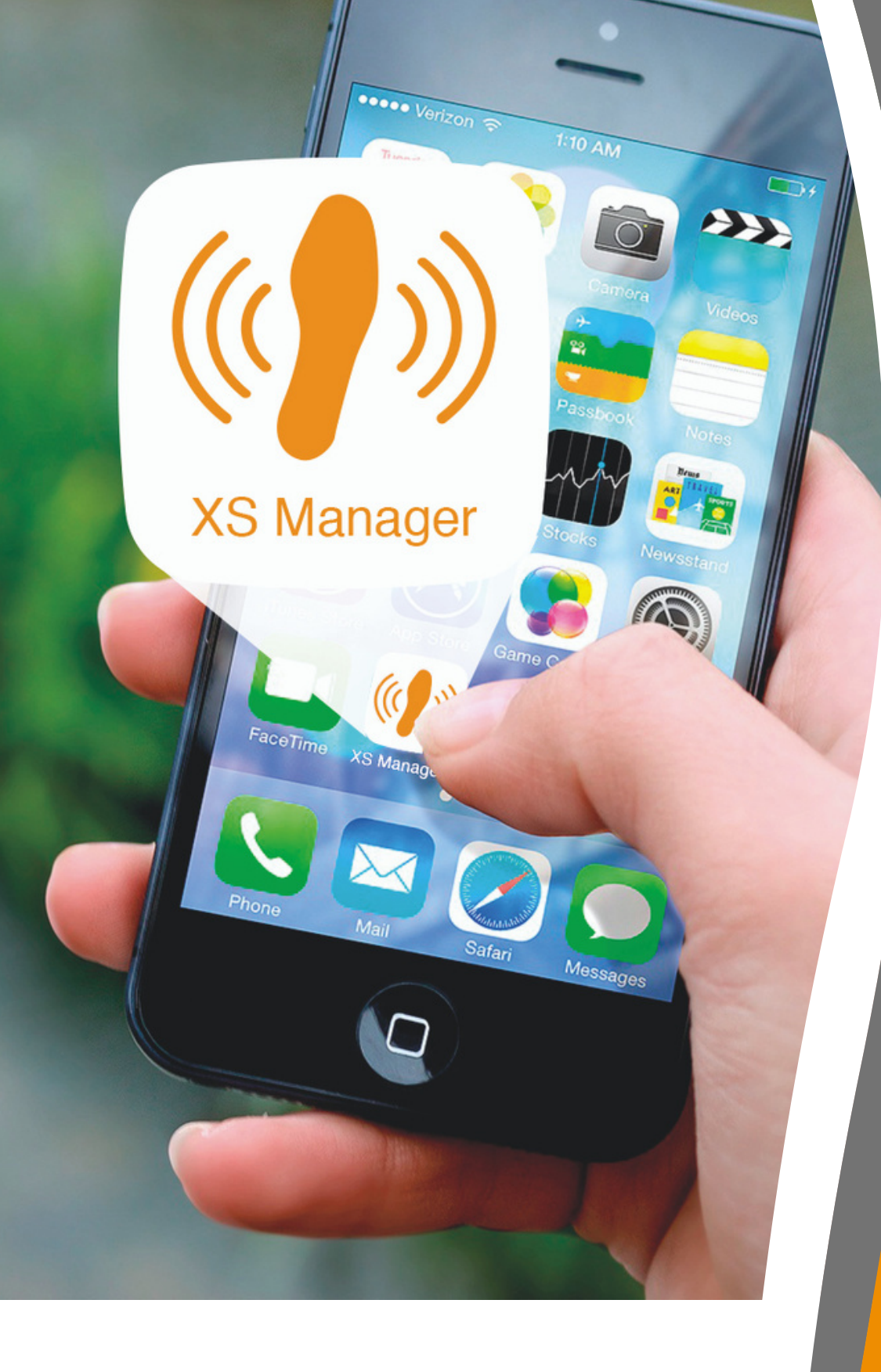

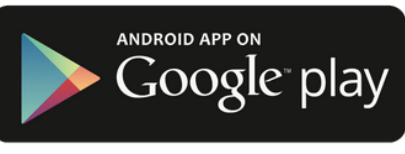

# Mobile Application XS Manager

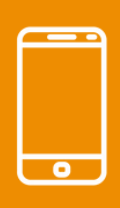

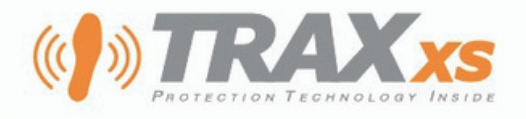

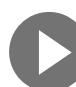

## **XS MANAGER FOR SMARTPHONES**

XS Manager is the management software of XSole PTI smart insoles.

It is available from **https://xsmanager.net Web site** using the browser of a computer, a pad or a smartphone. Fewer features are available on smartphones compare to computers as display is restricted by screen size.

A "**XS Manager**" **application** can be downloaded from Google Play Store et Apple Store.

The application grants a better handling of smartphone notifications and the scanning of QR Codes.

XS Manager for smartphone is intended for dealing with insoles wearers, groups, notifications, subscriptions and alerts.

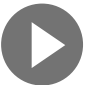

### **IDENTIFICATION**

## Your smartphone should be connected to the Internet with GPS localisation activated.

Input mandatory fields « Email address » or "Phone number" and "Password"

On the first connection, you must customize your password.

#### Once you have been connected, next access will be automatic.

If don't have an account, ask your manager, TRAXxs support team or use an *XSole PTI activation card* (12, 24 or 36 months subscriptions).

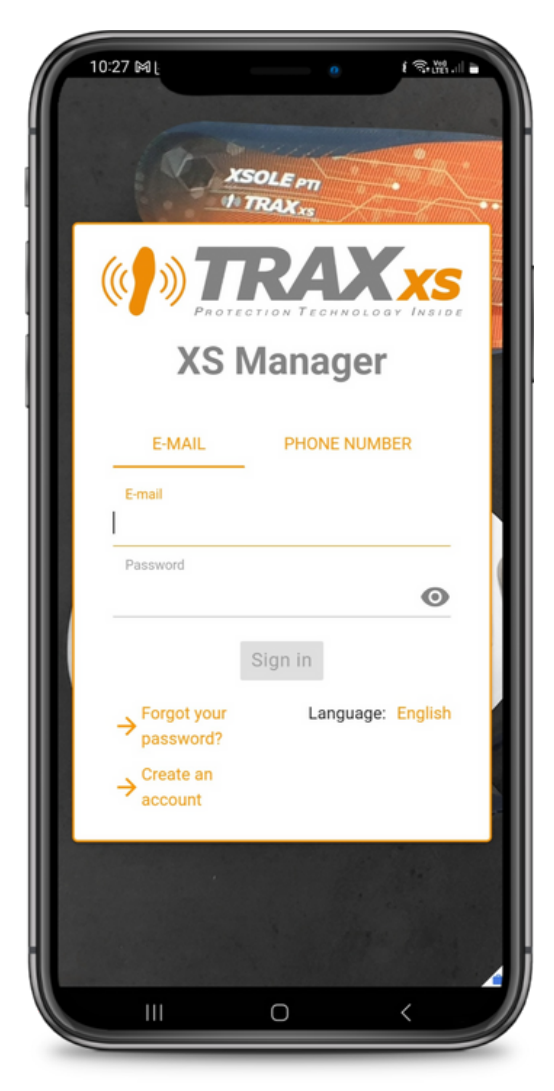

#### DÉFINITIONS

Supervisor = Safety manager, Team leader, etc. Worker = Person wearing the insoles, Group member, etc..

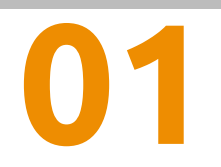

Ecopolis 1300 route des crêtes 06560 Sophia Antipolis France www.traxxs.net

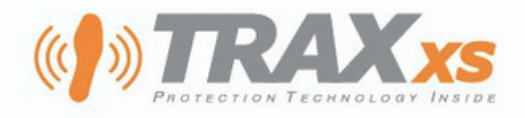

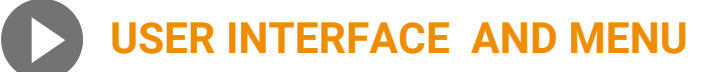

The user interface is adapted to a smartphone. The menu bar at the bottom lists the items you use most often.

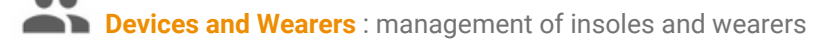

Alerts : smart insoles alerts management

Notifications : list of received notifications (alerts, low battery ...)

Search tool : quickly find a wearer, a group, insoles IMEI number by simply typing a few characters.

#### Open side menu

By swiping with your finger from the left side the screen to the right side or by pressing the arrow at the right of the menu, the other sections and options to which you have access are displayed.

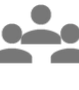

**Group** : settings specific to groups and sub-groups (editing, voice email sms notifications, alert trigger parameters)

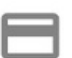

**Subscriptions** : management of subscriptions to *Protection Service* for XSole PTI insoles and XSwitch gateways

**Your account** : information about your profile, access rights to features and groups. Here you may add supplementary phone numbers and emails address for alert notification.

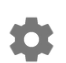

**Settings** : choose langage and adjust notifications displayed by the XS Manager Mobile application on your smartphone.

Depending on your access rights you may have access to all or part of this items' menu.

🌾 🕕 🌜 A dark mode is available for eyes comfort.

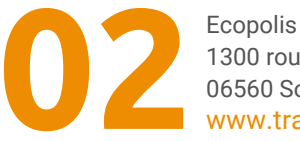

1300 route des crêtes 06560 Sophia Antipolis France www.traxxs.net

# Sveden Bergen Oslo Scotnomarg Succhon Scotnomarg Succhon Scotnomarg Berlin United Berlin Names Franklurt Vale Berlin Scotnomarg Berlin Scotnomarg Berlin Stockholm Berlin Stockholm Berlin Borleau Borleau <

No ongoing incident

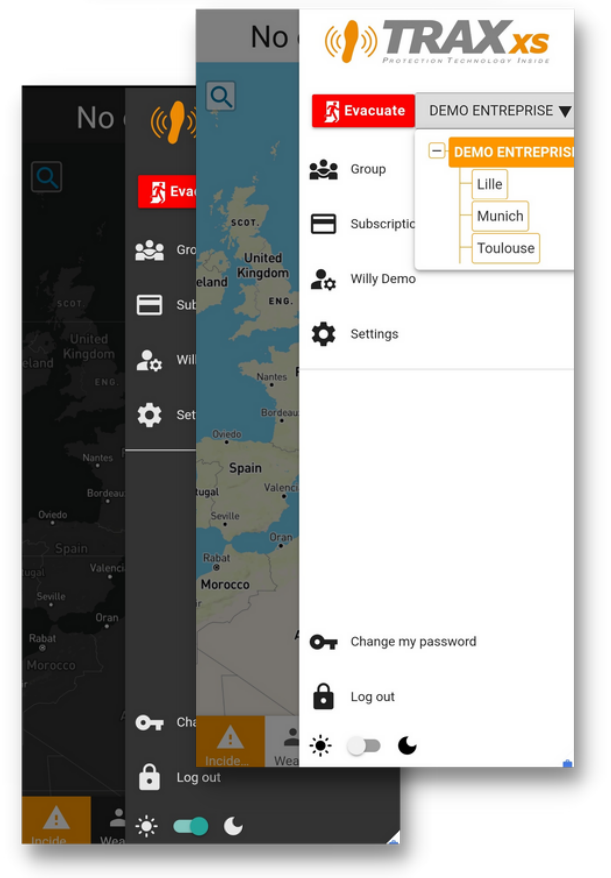

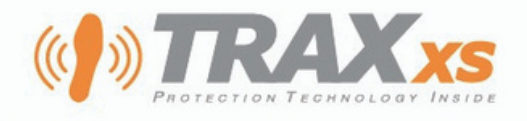

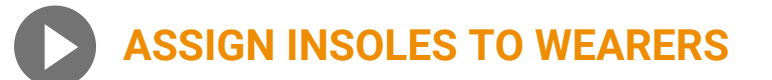

Each pair of XSole PTI insoles consists of a pair of comfort insoles, an electronic module and a fake module. Please refer to the Videos section of **support.traxxs.net** for assembly instructions.

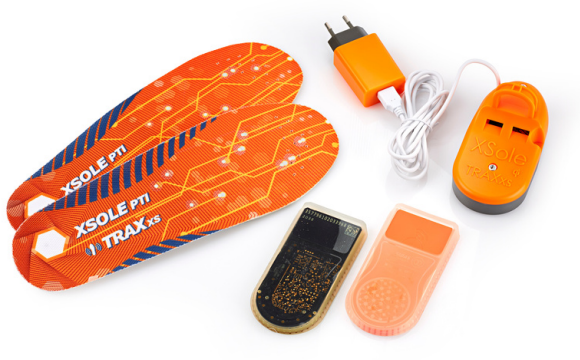

The Devices and Wearers menu lists, on your first delivery, the IMEI numbers uniquely referencing each XSole PTI electronic module.

The first step is to associate wearers with each electronic module:

- 1. Add a wearer with his/her photo and phone number. This information will be useful during alert management
- 2. Assign her/him a module : you can type the last numbers of the IMEI number, or scan the QR Code.

Alternatively you can select an electronic module from the list and create a new wearer directly from its information form.

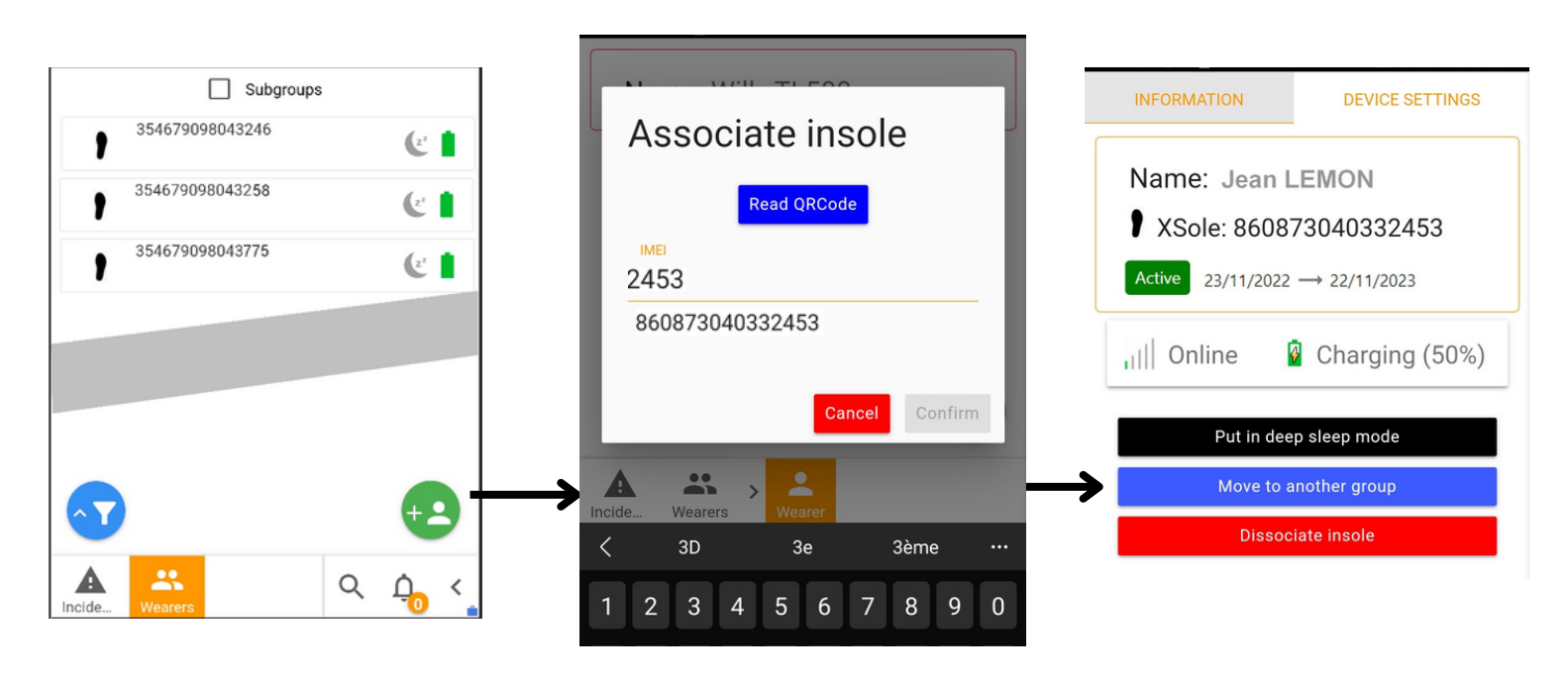

From the wearer page, you can modify and delete personal information.

→ 🔁 🔁 🔁

Ecopolis 1300 route des crêtes 06560 Sophia Antipolis France www.traxxs.net

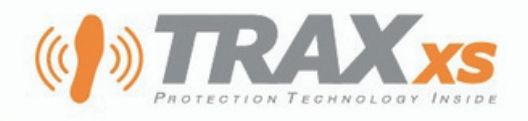

## WEARERS AND INSOLES ICONS

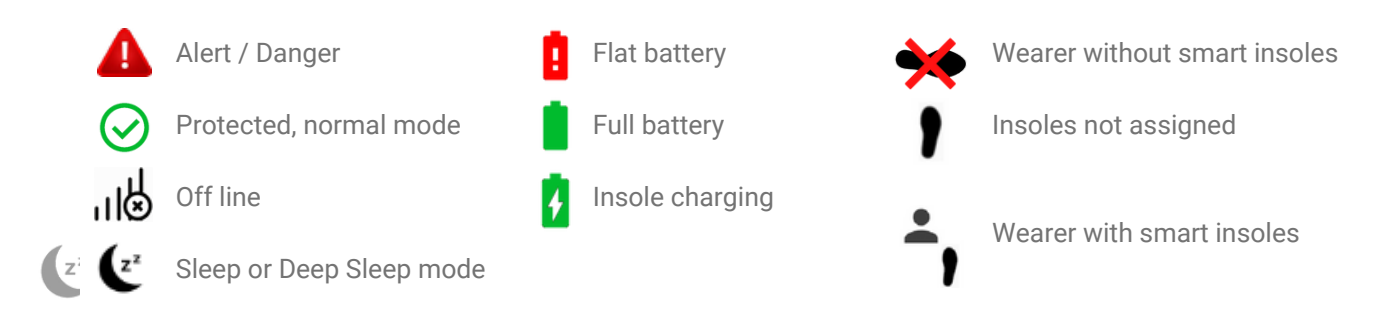

## **ALERT NOTIFICATIONS TO SUPERVISORS**

#### **Application Notifications**

In the event of an alert, without prior configuration, **all active XS Manager applications and web pages will be notified**. It is therefore sufficient for a Supervisor to be connected to XS Manager to be notified.

#### Notifications by sms, email and voice call

**In addition to these application notifications**, you can activate additional notifications by SMS, email and voice call. These notifications will be sent even if the Supervisor is not logged into his XS Manager account.

These notifications can be set by Supervisor from the **Groups menu. Go to the Notifications sub-menu and tick the checkboxes**. Changes are immediate.

#### **On-call schedule**

It is possible to establish an on-call schedule so that you only receive these notifications during certain time slots and on predefined days of the week. This setting is done from the Web interface of XS Manager for computer in the page My Account.

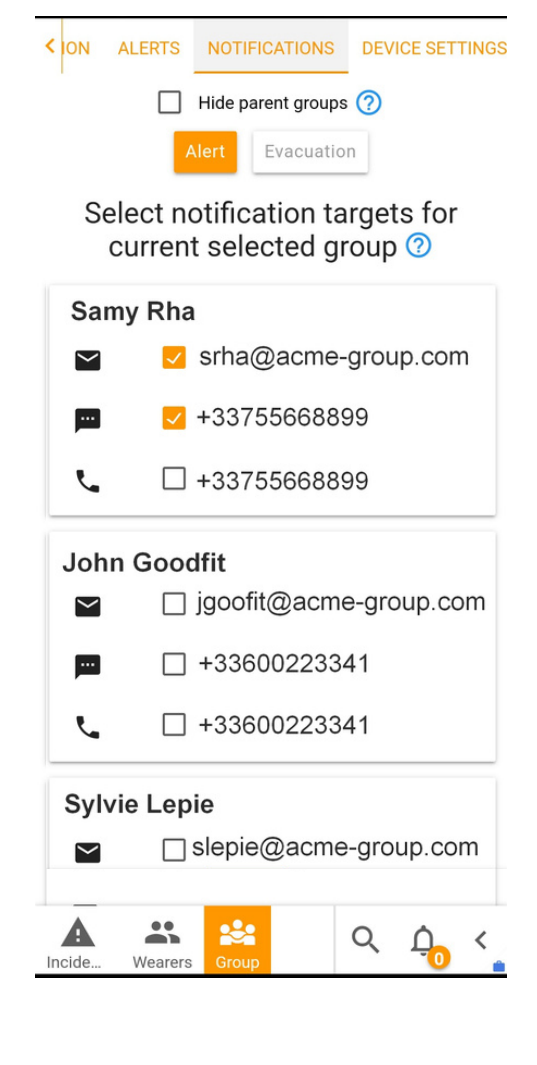

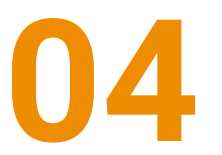

Ecopolis 1300 route des crêtes 06560 Sophia Antipolis France www.traxxs.net

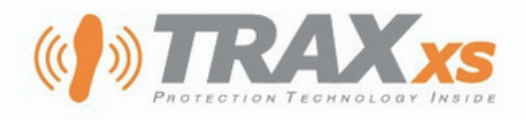

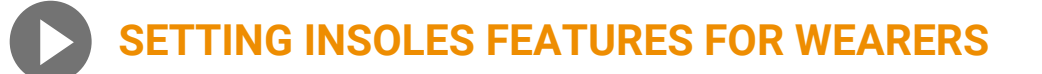

#### Notification to wearer

When a wearer has issued an alert and a Supervisor "Takes charge of the alert", the wearer can be notified in return by a vibration of the insole. To activate this option, go to the Group Menu, then the Alerts sub-menu.

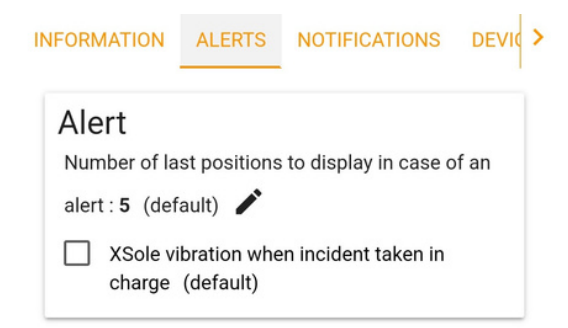

#### Use last positions before alert trigger time

In order to increase the chances of obtaining a location in the event of an alert and to improve time to locate, it is possible to authorize XS Manager to present the last 5 positions before the exact time of receipt of the alert. This parameter is adjusted in the same menu.

| INFORMATION           | DEVICE SETTINGS      |
|-----------------------|----------------------|
| Loss of verticality   | S.O.S.               |
| Device's foot         | 0                    |
|                       | Right<br>(default)   |
| Inclination angle for | alert detection      |
| Ter                   |                      |
| 65                    | degrees              |
| Immobility timeout fo | or alert detection 🕜 |
| Edit Restore defa     | ult                  |
| Incide Wearers        | earer 🕋              |

#### Alert trigger settings

Alert trigger settings can be adjusted per wearer from the *Wearers and Devices* menu. Click on a wearer, then go to the *Device Settings* tab. These adjustments can also be made for an entire group, from the Group menu.

For those who often works on their knees, it is advisable to configure the *Immobility timeout for alert detection* of *Loss of Verticality* mode between 50 and 70 seconds.

*Ground work mode* allows you to temporarily deactivate the *Loss of verticality* function by tapping 5 times with the outside of the foot against a hard surface. This function is for workers who have to lie down.

The SOS function can be deactivated if necessary.

| INFORMATION DEVIC          | RMATION DEVICE SETTINGS |                     | DEVICE SETTINGS |             |
|----------------------------|-------------------------|---------------------|-----------------|-------------|
| Loss of verticality S.O.S. |                         | Loss of verticality | S.O.S.          | Ground work |
| S.O.S. sending             | 0                       | Ground work mode    |                 | 0           |
| ✓ Activated                |                         | X Deactivated       |                 |             |
|                            | (default)               | Number of tops      |                 | (1111)      |
| Number of taps             | 0                       | Number of taps      | 5               | Ø           |

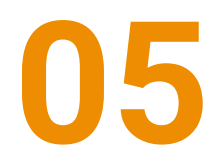

Ecopolis 1300 route des crêtes 06560 Sophia Antipolis France www.traxxs.net

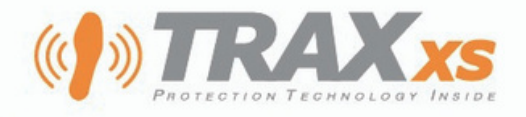

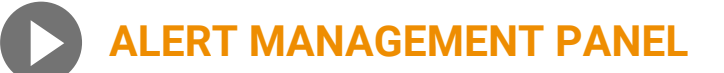

The incident panel does not present any information on the geolocation of the carriers, nor of the insoles outside an alert phase.

#### Choice of the background map

The plans icon offers you several choices of cartographic backgrounds. Each provides a specific set of information to help locate the incident.

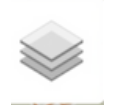

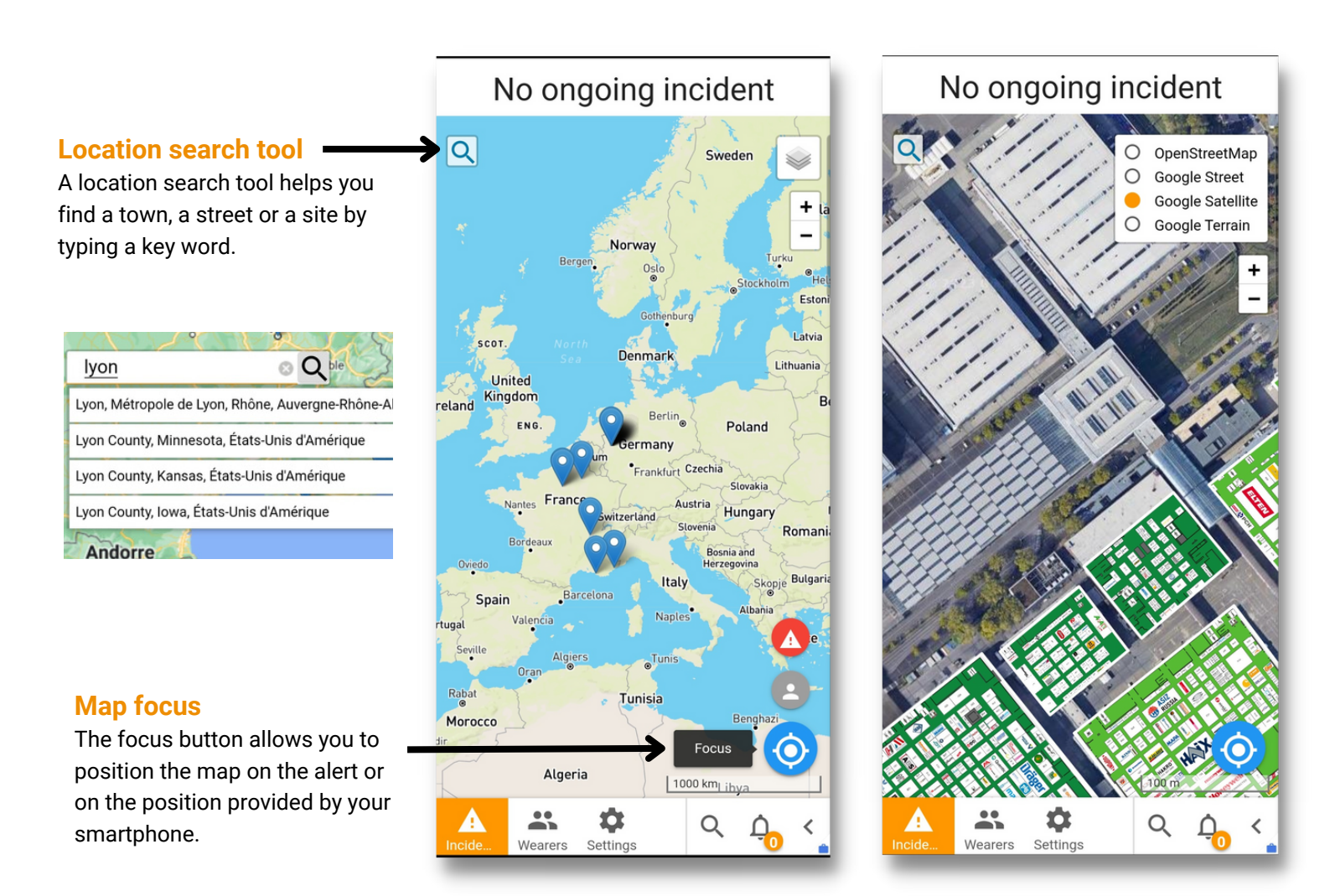

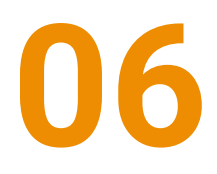

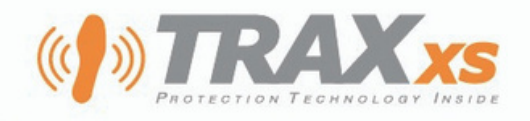

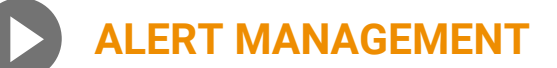

When notified of an alert, click this icon 1 to access the current alert.

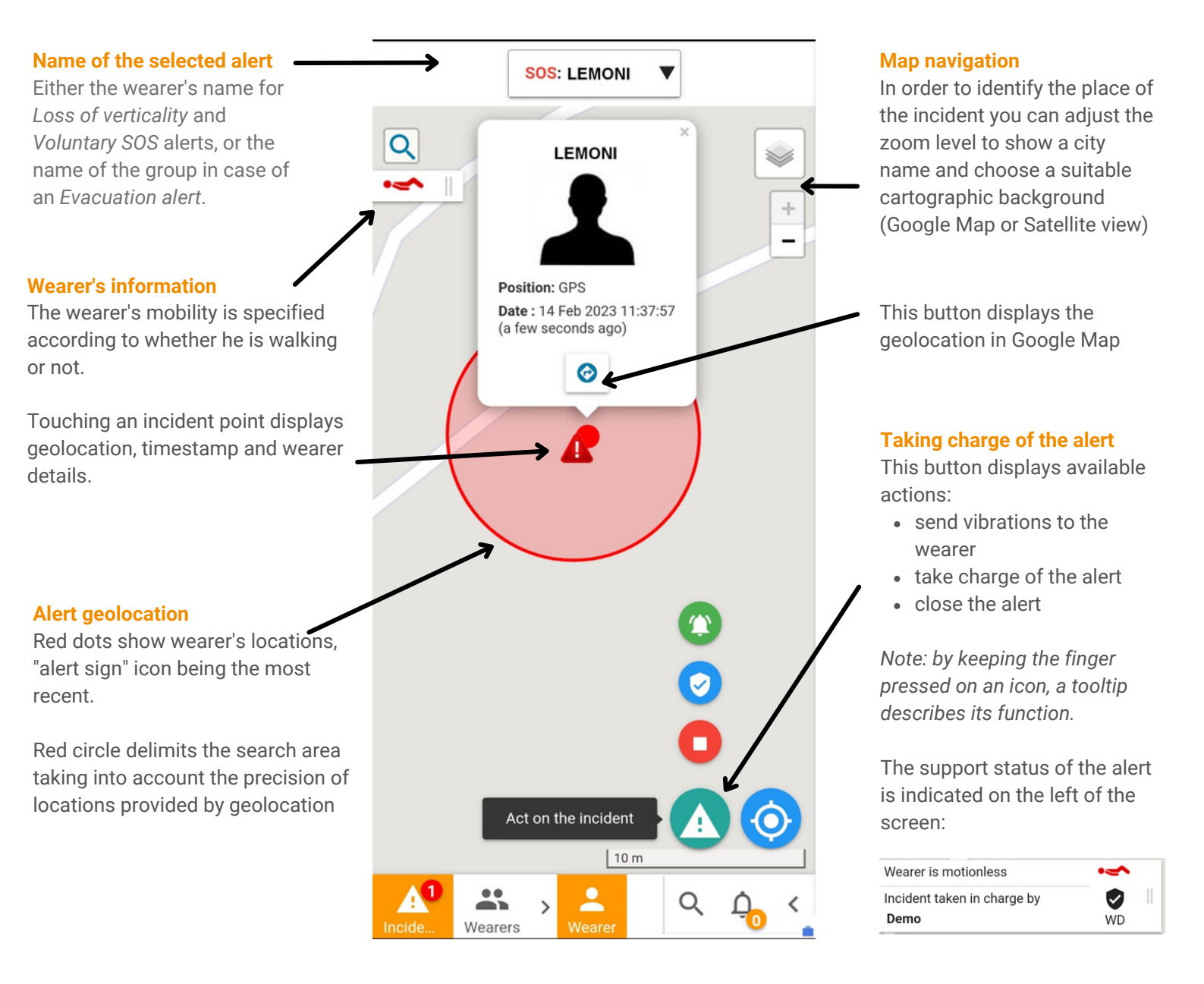

The position of your smartphone is represented on the map by a blue circular marker with an arrow that indicates your orientation.

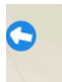

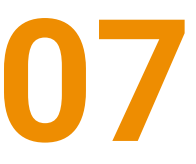

Ecopolis 1300 route des crêtes 06560 Sophia Antipolis France www.traxxs.net

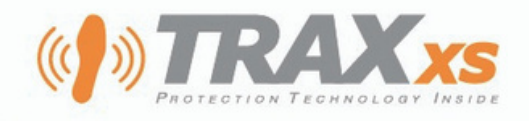

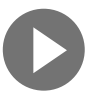

## **GEOLOCATION WITH XSPOT BEACONS**

If the alert is close to a XSpot beacon, this position is used. XSpot beacons are identified with specific icons:

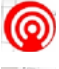

geolocation point using XSpot beacon

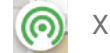

XSpot beacon used for location in current alert

If XSpot beacons are linked to a site, the building name and floor number are displayed in left panel.

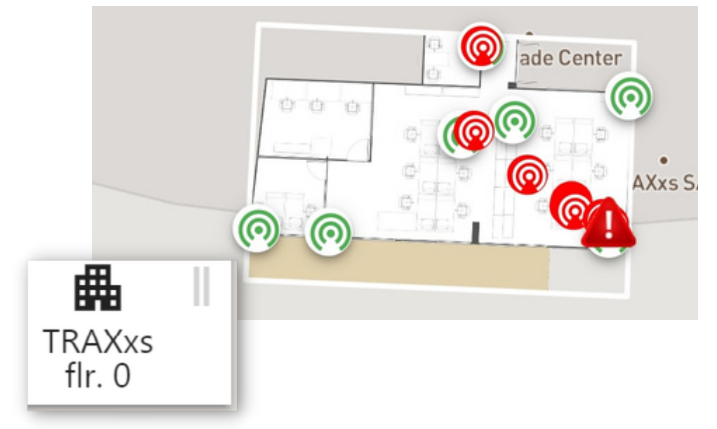

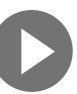

## **MANAGEMENT OF SIMULTANEOUS ALERTS**

| Started 7 minutes ago |                 |
|-----------------------|-----------------|
| Alert : Jane Doe      |                 |
| Started 7 minutes ago |                 |
| vacuation : Nevers    |                 |
| Show the 2 wearers    |                 |
| 📊 📋 Mike Hi           | • <del>••</del> |
| d Bolu Thor           |                 |

If several alerts are triggered simultaneously, you can display them and switch between them using the drop-down list.

## **TAKING CHARGE AND CLOSING**

#### **Taking charge**

When a Supervisor takes charge of an alert other supervisors are automatically notified.

#### Closing

The supervisor must ensure that the worker is out of danger before closing the alert.

The False positive and Description fields allow you to improve your management of alerts (fill out incident reports, trace alerts, etc.).

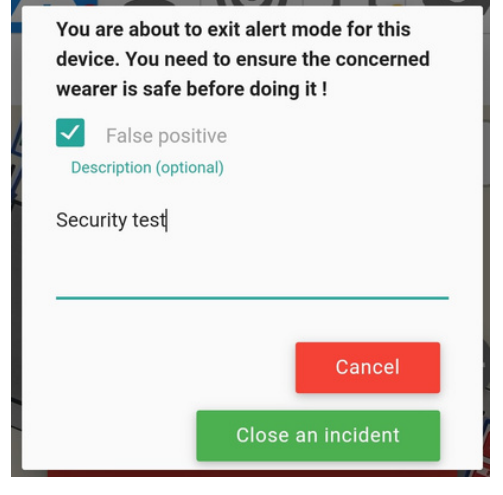

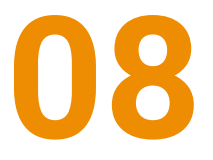

Ecopolis 1300 route des crêtes 06560 Sophia Antipolis France www.traxxs.net

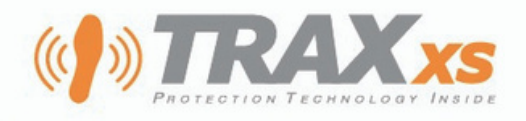

## **EVACUATION ALERT**

#### Triggered by the supervisor to alert workers

This can be triggered by clicking on the red "Group evacuation" button on the group overview, and you can choose which workers are targeted.

The workers targeted by the evacuation will then feel a continuous vibration in their insoles for 30 seconds

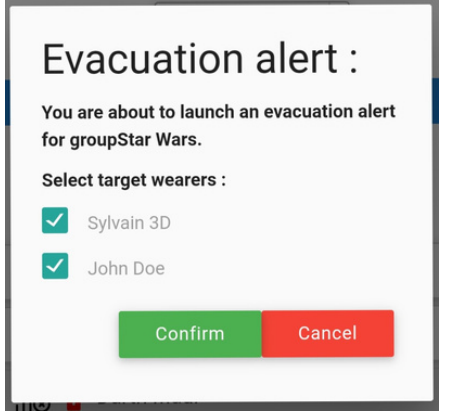

DEFINITIONS

Descending alert: triggered by the supervisor Ascending alert: triggered by the worker

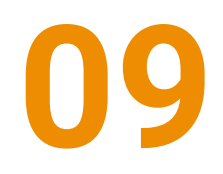

Ecopolis 1300 route des crêtes 06560 Sophia Antipolis France www.traxxs.net

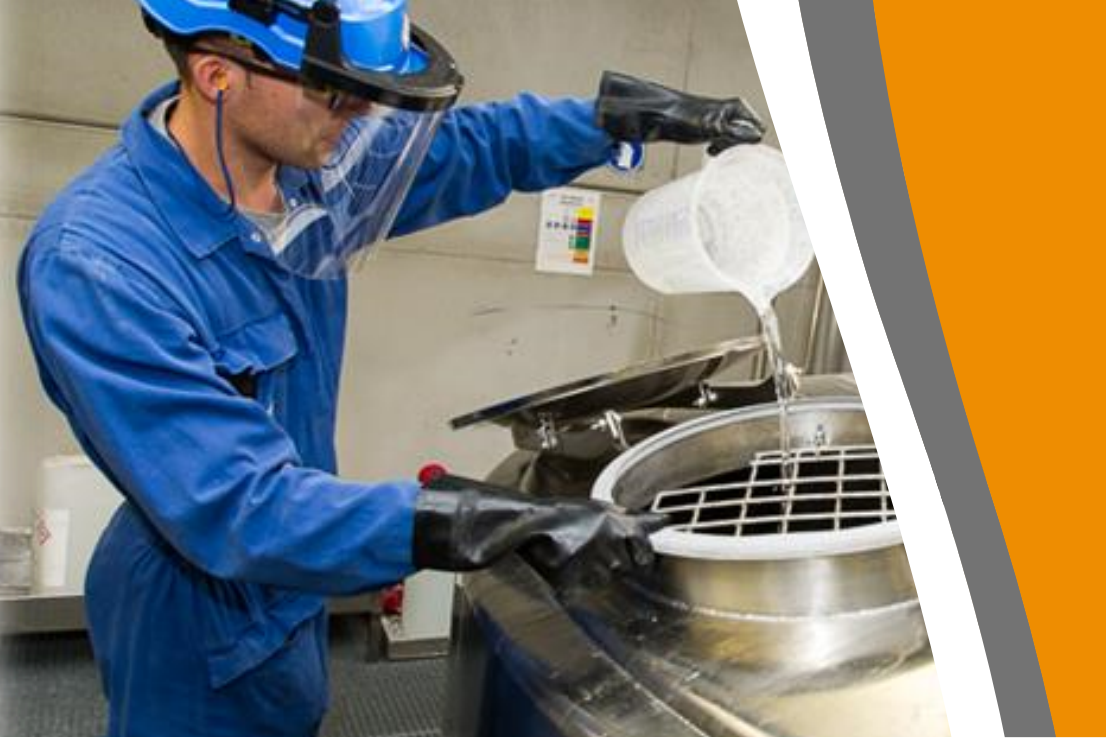

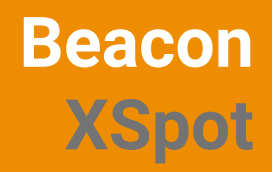

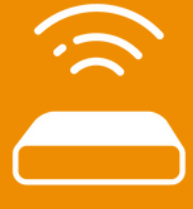

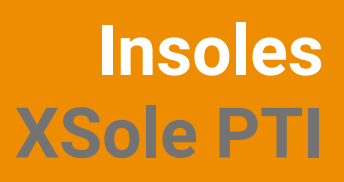

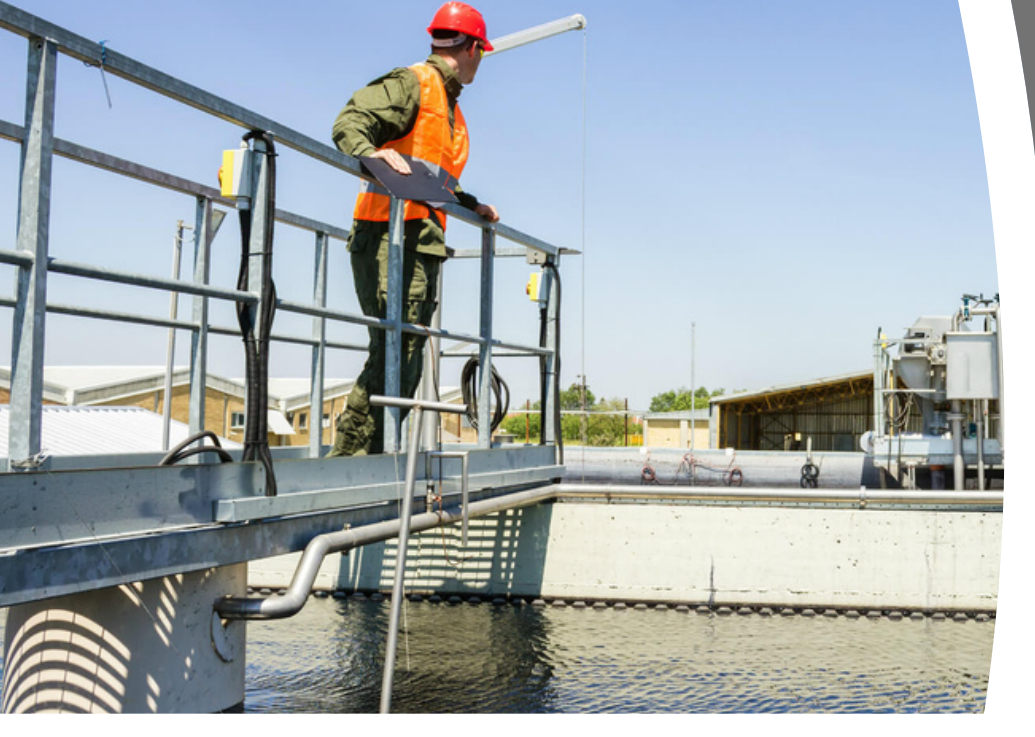

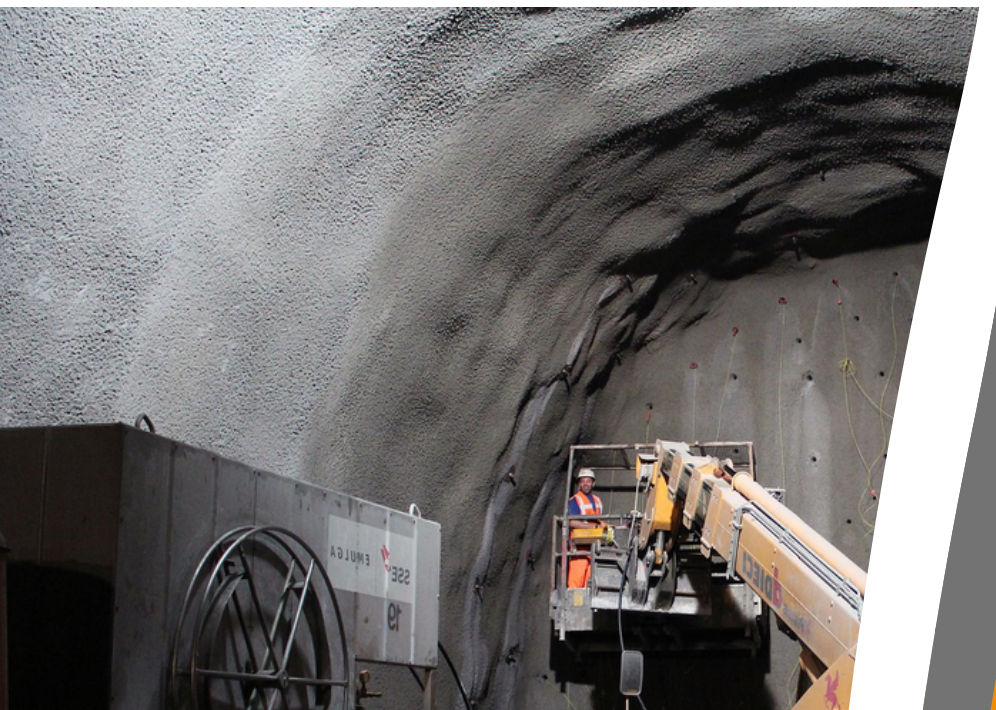

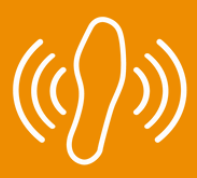

Gateway XSwitch

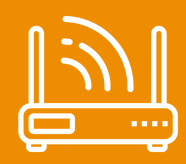